|                                                                                   | Шаги воспроизведения:                                                                                                    |                                                                                 |            |                                                         |                                                                                 |
|-----------------------------------------------------------------------------------|----------------------------------------------------------------------------------------------------|---------------------------------------------------------------------------------|------------|---------------------------------------------------------|---------------------------------------------------------------------------------|
| Ожидаемый результат:<br>Списываются средства за                                   | Г. К контроллеру приложить карту     2. Дождаться разрешения прохода     3. Осуществить фактический проход (                              | Тест-кейс 1: Осуществление фактического                                         |            |                                                         |                                                                                 |
| осуществлённый проход                                                             | Замкнуть на плате "Разрешение") / или повернуть рога турникета                                                                            |                                                                                 |            |                                                         |                                                                                 |
|                                                                                   | Шаги воспроизведения:                                                                                                    |                                                                                 |            |                                                         |                                                                                 |
| Ожидаемыи результат:<br>Средства не списываются, проход не<br>осуществлён         | <ol> <li>К валидатору приложить карту</li> <li>Дождаться разрешения прохода</li> <li>Не осуществлять фактический проход (</li> </ol>      | Тест-кейс 2: Отказ от фактического<br>прохода                                   |            |                                                         |                                                                                 |
| осуществлен                                                                       | Замкнуть на плате "Отказ")                                                                                                    |                                                                                 |            |                                                         |                                                                                 |
| Ожидаемый результат:<br>Проход с выключенной платой                               | Шаги воспроизведения:                                                                                                    |                                                                                 |            |                                                         |                                                                                 |
| засчитывается, средства(билет) снимаются с карты                                  | 1. Отключить плату     2. Приложить в валидатору карту                                                                                    | Тест-кейс 3: Имитация выключения платы –                                        |            |                                                         |                                                                                 |
| В журнале проходов пишется: "Конец                                                | <ol> <li>Дождаться разрешения прохода</li> <li>Дождаться, пока истечёт время</li> </ol>                                                   | ·                                                                               |            |                                                         |                                                                                 |
| прохода без подтверждения                                                         | Шаги воспроизведения                                                                                                    |                                                                                 |            |                                                         |                                                                                 |
| Ожидаемый результат:<br>Проход не осуществлён, средства н                         | <ol> <li>К валидатору приложить карту</li> <li>Дождаться разрешения прохода</li> </ol>                                                    | Тест-кейс 4: Автоматическая отмена                                              |            |                                                         |                                                                                 |
| списываются                                                                       | 3. Ничего не делать (не осуществлять проход)                                                                                              | прохода                                                                         |            |                                                         |                                                                                 |
|                                                                                   | Шаги воспроизведения:                                                                                                    |                                                                                 |            |                                                         |                                                                                 |
| Ожидаемый результат:                                                              | <ol> <li>Перейти в административную панель</li> <li>Перейти в точки обслуживания</li> <li>Найти нужный валидатор, выделить его</li> </ol> | Тест-кейс 5: Отключение настройки "                                             |            |                                                         |                                                                                 |
| выводится ошибка "Сервер недоступен, –<br>попробуйте позже"                       | <ul><li>4. Нажать на кнопку "Редактировать"</li><li>5. Убрать галочку "Мягкий офлайн"</li></ul>                                           | Мягкий офлайн"                                                                  |            |                                                         |                                                                                 |
|                                                                                   | <ol> <li>Отключить контроллер от сети</li> <li>Приложить к валидатору карту</li> </ol>                                                    |                                                                                 |            |                                                         |                                                                                 |
|                                                                                   | Шаги воспроизведения:                                                                                                    |                                                                                 |            |                                                         |                                                                                 |
|                                                                                   | <ol> <li>Перейти в точки обслуживания</li> <li>Найти нужный валидатор, выделить его</li> </ol>                                            |                                                                                 |            |                                                         |                                                                                 |
| Валидатор пропускает на услугу, средства -<br>списываются                         | <ul><li>4. Нажать на кнопку "Редактировать"</li><li>5. Поставить галочку в чекбоксе "Мягкий</li></ul>                                     | Тест-кейс 6: Включение настройки "<br>Мягкий офлайн"                            |            |                                                         |                                                                                 |
|                                                                                   | офлаин"<br>6. Отключить контроллер от сети<br>7. Придожить к валидатору корти                                                             |                                                                                 |            |                                                         |                                                                                 |
|                                                                                   | 8. Осуществить фактический проход                                                                                                    |                                                                                 |            |                                                         |                                                                                 |
|                                                                                   | Шаги воспроизведения:<br>1. Перейти в административную панель                                                                             |                                                                                 |            |                                                         |                                                                                 |
| Ожидаемый результат:<br>Т.к. настройка "Поддерживает конец                        | <ol> <li>Перейти в точки обслуживания</li> <li>Найти нужный валидатор, выделить его</li> </ol>                                            | Тест-кейс 7: Отключение настройки "                                             |            |                                                         |                                                                                 |
| прохода" отключена, то средства (билеты или депозит) списываются сразу же.        | <ol> <li>Нажать на кнопку "Редактировать"</li> <li>Убрать галочку в поле "Поддерживает<br/>конец прохода"</li> </ol>                      | Конец прохода"                                                                  |            |                                                         |                                                                                 |
|                                                                                   | 6. Приложить к валидатору карту                                                                                                    |                                                                                 |            | При прикладывании карты к валидатор даёт разрешение г   | валидатору,<br>прохода,                                                         |
| 1.                                                                                | Шаги воспроизведения:<br>Перейти в административную панель                                                                                |                                                                                 |            | Суть ожидает фактического прохо                         | да, затем<br>сывает                                                             |
| 2.<br>Ожидаемый результат: 3.                                                     | . Переити в точки обслуживания<br>. Найти нужный валидатор, выделить его<br>                                                              | Гест-кейс 8 <sup>.</sup> Включение настройки "Конец                             |            | фактический проход - нужно замкнуть "Разрешение" / пове | на плате                                                                        |
| Осуществляется фактический проход, 5. средства (билет) списываются                | Поставить галочку в чекбоксе " г<br>оддерживает конец прохода"                                                                            | прохода"                                                                        |            | турникета.                                              |                                                                                 |
| 6.<br>7.                                                                          | Приложить карту к валидатору<br>Произвести фактический проход (                                                                           |                                                                                 | Ралилатор  |                                                         | https://kb-jade.myjetbrains.com/youtrack/                                       |
| за                                                                                | амкнуть на плате "Разрешение")                                                                                                    |                                                                                 | Балидатор. | Задача на ютеке:                                        | issue/JADE-2759/Podklyuchenie-novoj-<br>platy-konca-prohoda-k-novomu-validatoru |
| Ожидаемый результат:                                                              | <ol> <li>Выставить галочку "Мягкий офлайн"</li> <li>Выставить галочку "Поддерживает</li> </ol>                                            |                                                                                 |            | Статья на вики: –                                       | https://wiki.lime-it.ru/doku.php/doc/funkcija_                                  |
| В офлайне фиксируется фактический проход, средства списываются после              | конец прохода"<br>3. Отключить сеть у валидатора                                                                                          | Тест-кейс 9: Работа в офлайне и<br>осуществление фактического прохода           | Тест-кейсы |                                                         | Validatora_konec_proxoda                                                        |
| отгрузки валидатором данных на сервер                                             | <ol> <li>Приложить карту к валидатору</li> <li>Осуществить фактический проход (</li> </ol>                                                |                                                                                 |            | Дополнение: Данную задачу,                              |                                                                                 |
|                                                                                   | Шаги воспроизведения:                                                                                                    |                                                                                 |            | помимо указанных тест-кейсов можно проверить по карте " |                                                                                 |
| Ожидаемый результат:                                                              | <ol> <li>Выставить галочку "Мягкий офлайн"</li> <li>Выставить галочку "Поддерживает</li> </ol>                                            |                                                                                 |            | Точка обслуживания с типом "                            |                                                                                 |
| В офлайне фиксируется отказ от прохода,<br>средства не списываются после отгрузки | конец прохода"<br>3. Отключить сеть у валидатора<br>4. Придожить карти к вадидатори                                                       | Тест-кейс 10: Работа в офлайне и отказ от<br>фактического прохода               |            | Котроллер                                               |                                                                                 |
| валидатором данных на сервер                                                      | <ol> <li>4. Приложить карту к валидатору</li> <li>5. Не осуществить фактический проход (<br/>замкнуть на плате "Отказ")</li> </ol>        |                                                                                 |            |                                                         |                                                                                 |
|                                                                                   | Шаги воспроизведения:                                                                                                    |                                                                                 |            |                                                         |                                                                                 |
| В течение 2 сек валидатор ожидает, пока<br>будет приложена карта взрослого        | <ol> <li>В настройке валидатора в поле "Время<br/>ожидания валидации прохода"</li> </ol>                                                  |                                                                                 |            |                                                         |                                                                                 |
| Факт: не считывает карту родителя,                                                | <ul> <li>2. Осуществить проход в платную зону с<br/>детской картой</li> </ul>                                                             |                                                                                 |            |                                                         |                                                                                 |
| продолжает вести отсчёт                                                           | 3. Осуществить выход из платной зоны с<br>детской картой                                                                                  | Тест-кейс 11: Проверка поля "Время<br>— ожидания валидации прохода" с           |            |                                                         |                                                                                 |
|                                                                                   | Важно: В настройках самой инсталляции                                                                                                    | включённой платой                                                               |            |                                                         |                                                                                 |
|                                                                                   | выставлена галочка "Требовать<br>подтверждения выхода детей<br>родителями"                                                                |                                                                                 |            |                                                         |                                                                                 |
|                                                                                   | Шаги воспроизведения:                                                                                                    |                                                                                 |            |                                                         |                                                                                 |
| Ожидаемый результат:<br>Успешно выполняется сначала вхо                           | <ol> <li>Установить направление "Вход"</li> <li>Осуществить вход в платную зону</li> </ol>                                                | Тест-кейс 12: Работа валидатора в                                               |            |                                                         |                                                                                 |
| затем выход из платной зоны                                                       | <ul> <li>3. Сменить в настроиках валидатора<br/>направление на "Выход"</li> <li>4. Осуществить выход из платной зон</li> </ul>            | режимах вход/выход                                                              |            |                                                         |                                                                                 |
|                                                                                   | Шаги воспроизведения:                                                                                                    |                                                                                 |            |                                                         |                                                                                 |
| Ожидаемый результат:<br>Осуществляются входы и выходы с                           | <ol> <li>Отключить плату от валидатора</li> <li>Осуществить проход в платную зону с</li> </ol>                                            | Тест-кейс 13: Проверка работы поля "<br>– Время ожидания валидации прохода" с – |            |                                                         |                                                                                 |
| билет) списываются                                                                | <ol> <li>З. Осуществить выход из платной зоны с<br/>детской картой</li> </ol>                                                             | отключенной платой                                                              |            |                                                         |                                                                                 |
|                                                                                   | Шаги воспроизведения:                                                                                                    |                                                                                 |            |                                                         |                                                                                 |
| Ожидаемый результа                                                                | <ol> <li>В товаре для услуги, на которую буде<br/>проходить (билет или депозит) в поле</li> </ol>                                         | м — Тест-кейс 14: Проверка индикации —                                          |            |                                                         |                                                                                 |
| мигает желтая индикация                                                           | <ul> <li>индикация выорать какое-либо</li> <li>значение (например, Желтый-мигает)</li> <li>2. Приложить к валидатору карту</li> </ul>     |                                                                                 |            |                                                         |                                                                                 |
|                                                                                   | Шаги воспроизведения:                                                                                                    |                                                                                 |            |                                                         |                                                                                 |
| Ожидаемый результат:<br>После подключения валидатора к сети и                     | <ol> <li>Выставить галочку "Мягкий офлайн"</li> <li>Выставить галочку "Поддерживает<br/>конси произсов"</li> </ol>                        |                                                                                 |            |                                                         |                                                                                 |
| прогрузки данных на сервер, средства не списываются, т.к. фактический проход не   | <ul> <li>конец прохода</li> <li>3. Отключить сеть у валидатора</li> <li>4. Придожить карту к валидатору</li> </ul>                        | прохода в офлайне                                                               |            |                                                         |                                                                                 |
| был осуществлён.                                                                  | 5. Не осуществить фактический проход (<br>просто ничего не замыкать на плате)                                                             |                                                                                 |            |                                                         |                                                                                 |
|                                                                                   | Шаги воспроизведения:                                                                                                    |                                                                                 |            |                                                         |                                                                                 |
| Ожидаемый результат:<br>Валидатор автоматически определя                          | <ol> <li>выделить необходимыи валидатор в<br/>точках обслуживания</li> <li>Нажать на кнопку "Редактировать"</li> </ol>                    | Тест-кейс 16: Постановка галочки "                                              |            |                                                         |                                                                                 |
| осуществляется вход или выход и производит действие                               | 3. Выставить галочку "Автоопределени<br>направления"                                                                                      | е Автоопределение направления"                                                  |            |                                                         |                                                                                 |
|                                                                                   | <ol> <li>4. Осуществить вход в платную зону</li> <li>5. Осуществить выход из платной зонь</li> </ol>                                      | 1                                                                               |            |                                                         |                                                                                 |
|                                                                                   |                                                                                                    |                                                                                 |            |                                                         |                                                                                 |

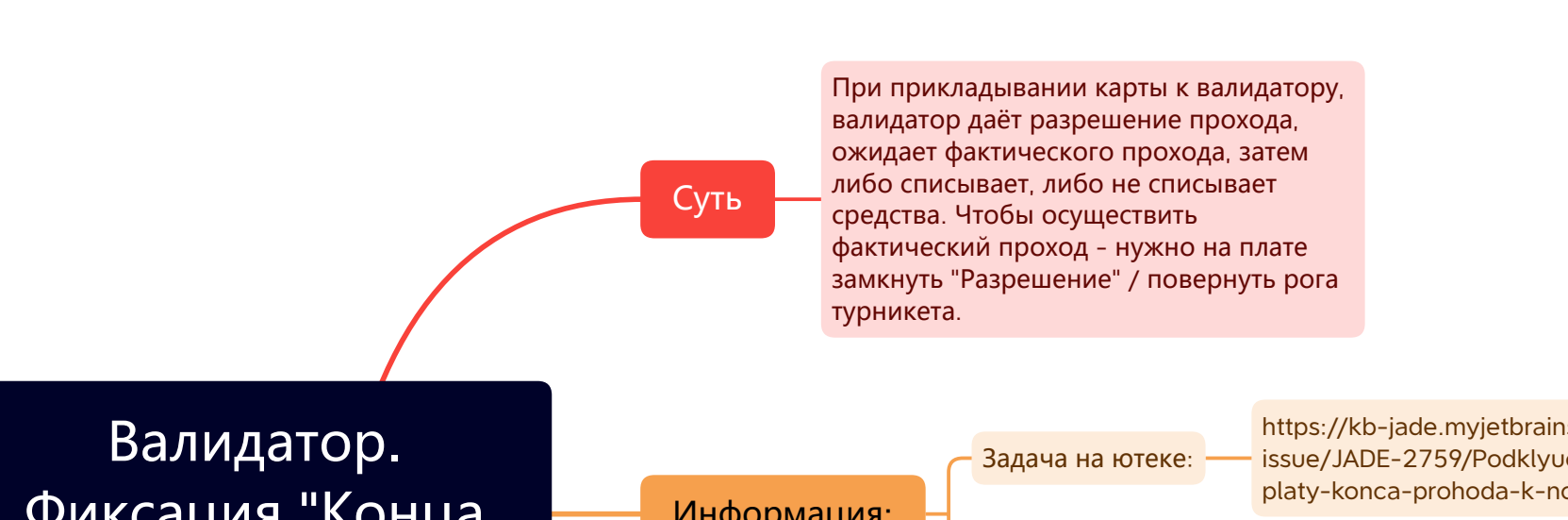

Ожидаемый результат: Сообщения "Приложите карту родителя" -не появляется.

Шаги воспроизведения: 1. В настройках самой инсталляции убрать галочку "Требовать подтверждения выхода детей родителями" 2. Осуществить вход в платную зону с детской картой 3. Осуществить выход из платной зоны с детской картой

Тест-кейс 17: Не требовать подтверждения выхода ребёнка взрослым

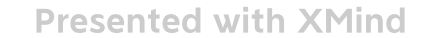